# Instrucciones Sensor WiFi apertura puertas y

ventanas

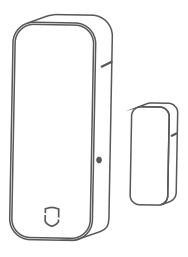

alarmaszoom

Avda Gutierrez Mellado 250 30500 Molina de Segura - Murcia 968 64 39 49 ventas@zoominformatica.com

## 1 Funciones Configuración WiFi

Permite escenarios

cableadas NO / NC

en modo reposo.

Historial

definidas por el usuario, además

de vibraciones y conexiones

• Aviso por bajo consumo

2 Programación

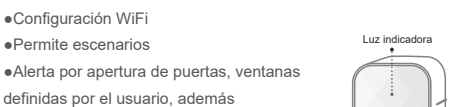

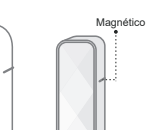

con batería inerna varios meses

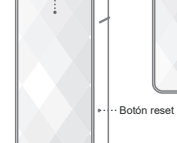

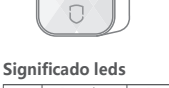

| lor | Parpadeo<br>lento                        | Parpadeo<br>rápido                                | Parpadeo                                    |
|-----|------------------------------------------|---------------------------------------------------|---------------------------------------------|
| ojo | Activa modo<br>de<br>configuración<br>AP | Entra en<br>el modo de<br>configuración<br>normal | Conexión<br>a Router<br>o<br>platafor<br>ma |

#### Botones configuración

①Una pulsación larga durante 3 segundos hará que el led parpadee rápido la primera vez, esperando para hacer la configuración en el modo normal

(2) Una pulsación larga otros 3 seg hará que el led parpadee de manera lenta, estando listo para la configuración en el modo AP

### Descripción jumpers

Seleccionar función de vibración (J3):

| Función vibración | Pin       |  |
|-------------------|-----------|--|
| ON                |           |  |
| OFF               | CO<br>L H |  |

②Seleccionar funcion cableada (J2):

| Función cableada |          |
|------------------|----------|
| Aviso abierto NO |          |
| Aviso cerrado NC | €<br>L H |

### 3 Instalación

Sitúa el adhesivo en la zona deseada como se muestra en la imagen. Debes de instalar una parte en el marco de la puerta o ventana y el otro extremo en el otro lado de manera que se queden pegados con la puerta o ventana cerrada

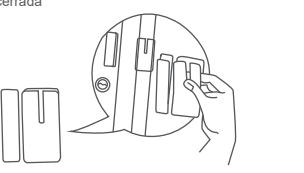

Alinea ambas partes de manera

menor de 15mm con la puerta

que queden a una distancia

cerrada

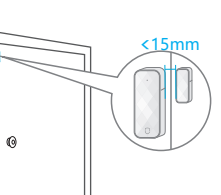

### Montaie en armarios

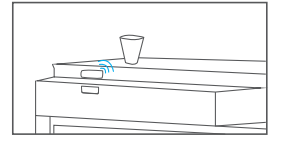

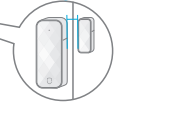

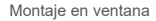

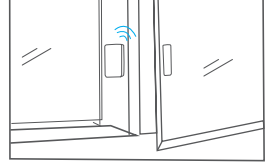

### 4 Configuración rápida

### Paso 1. descargar APP

la APP

Busca "Smart Life" en Google Play Store, tu APP Store o si lo prefieres escanea el código QR para descargar

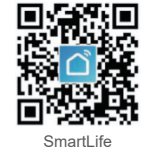

LC 1 dirección de 000

Paso 2, configuración WiFi

①.Comprueba que tu teléfono está

conectado a tu Router WiFi con la

señal 2.4Ghz v desactiva si es

posible los datos móviles 4G/5G

• Tras instalar la APP sigue los pasos para registrar una cuenta y acceder.

Tras entrar en la APP y registrarte con tu número de teléfono o email podrás entrar a la pantalla principal.

Teléfono o

②Abre la APP v haz clic en [+] desde la esquina superior derecha y selecciona "Añadir dispositivo" -> Sensor de protección -> Sensor WiFi

3 Selecciona la red WiFi a la que quieres conectarte, escribe la contraseña y haz clic en siguiente para avanzar

(4)De acuerdo al modo de configuración (modo AP o modo normal) introduce la contraseña de tu red WiFi en el modo normal y en el modo AP conecta tu teléfono móvil a la red WiFi que emite el detector para seguri los pasos del asistente

5 La APP te consultará si se ha conectado correctamente. Si no ha sido así vuelve al paso ①.

Nota: Realiza la configuración cerca del router v conectado a la red 2.4Ghz va que actualmente no es compatible 5Ghz

| 2:30 4      |             | 10 T IN) | 2:39 4      |              | 10 T IO      |
|-------------|-------------|----------|-------------|--------------|--------------|
| - 10        |             | 0        | Chd -       |              | 0            |
| Welcome I   | icese       |          | Welcome     | Home C       | Add Device   |
|             |             |          |             | 6            | Create Scene |
| All Devices | 8.7 1.0 119 | 82 (***  | All Devices | 87 20        | 88 8         |
|             |             |          |             |              |              |
|             | E.          |          |             | A.           |              |
|             | Nodevices   | -        | -           | Pite devices | _            |
|             | Add Device  |          |             | Add Device   |              |
|             |             |          |             |              |              |
|             |             |          |             |              |              |
|             |             |          |             |              |              |
|             |             |          |             |              |              |
|             |             |          |             |              |              |
|             | 0           | ٢        |             | 0            | ٢            |
|             |             | -        |             |              | -            |

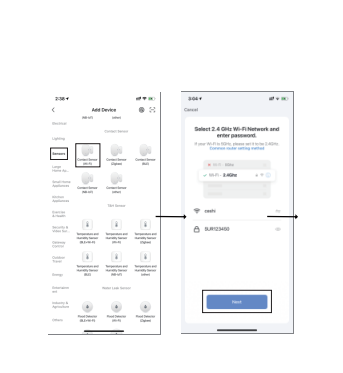

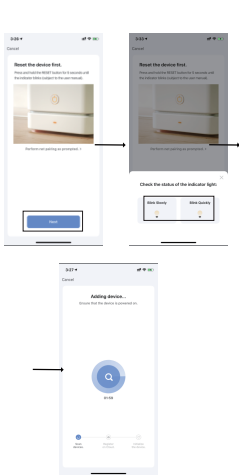

## **5** Datos técnicos

| Modelo batería  | CR2, DC3V                                                     |  |
|-----------------|---------------------------------------------------------------|--|
| Voltaje         | 2.4~3.0V Con aviso por baja<br>batería al ser inferior a 2.4V |  |
| Frecuencia WiFi | 2.4GHz                                                        |  |
| Tamaño          | 76x31x20mm (transmisor)<br>38x12x11mm(Magnética)              |  |